## 申请委员候选人,必须先申请成为山东省医学会个人会员。

非山东省医学会会员者将无法完成委员候选人资料填报。

1.登陆山东省医学会网站(www.shdma.com),点击首页下方"委员管理",进入组织管理系统。

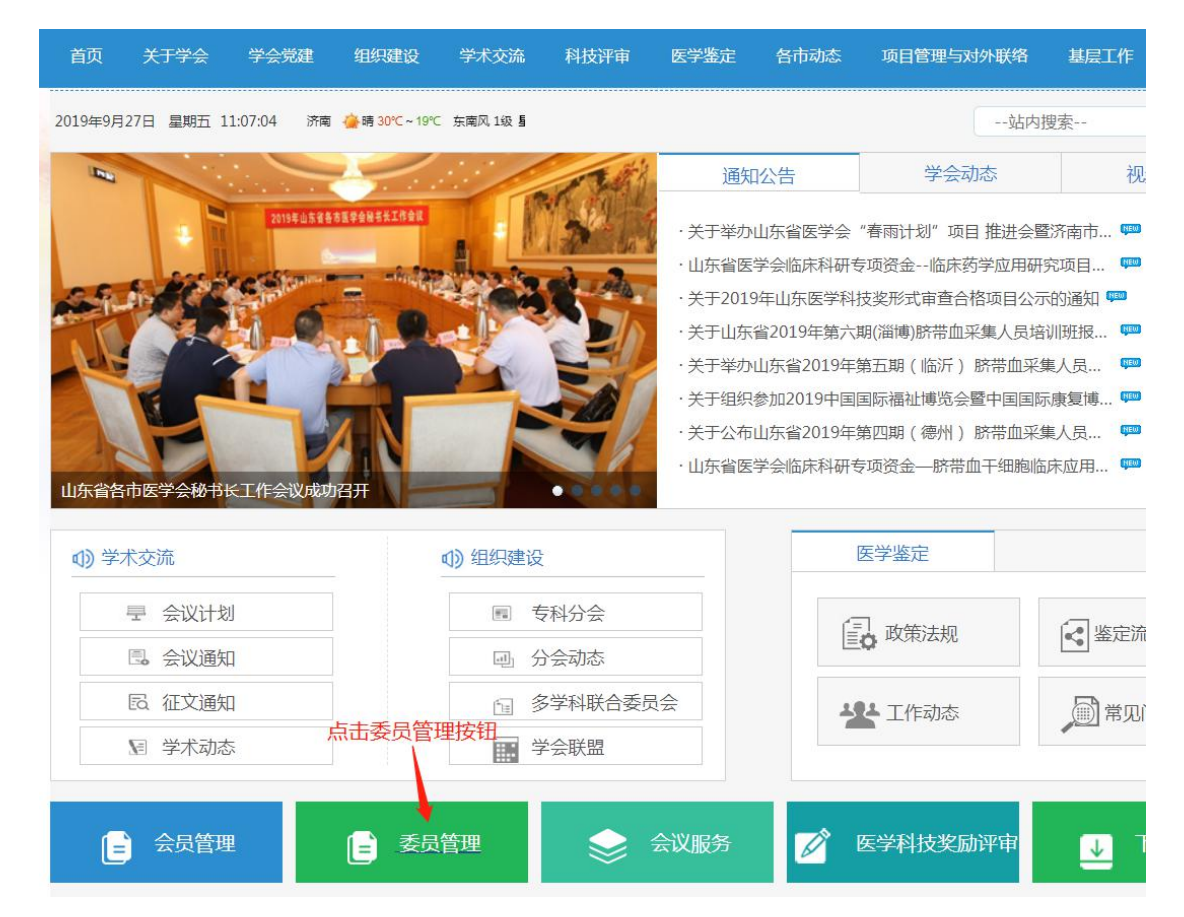

2. 凭推荐码登录系统。

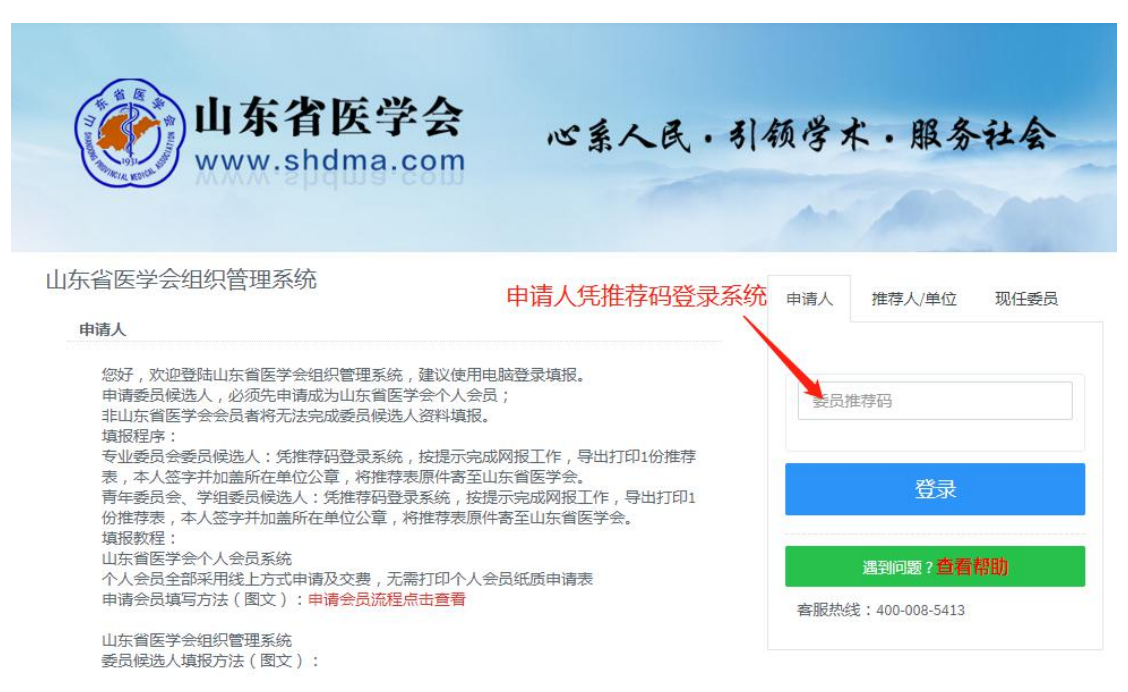

3.依次点击开始申请和开始提交资料

| ₩ 组织管理                                | ☲ 山东省医学会激光医学分会第5届青年学组-委员申请            | <sup>画 联络人</sup> 济 |
|---------------------------------------|---------------------------------------|--------------------|
| 🖸 个人中心                                | 个人中心                                  |                    |
| 🖸 申请须知                                |                                       |                    |
| ☑ 基础信息                                | ■●●●●●●●●●●●●●●●●●●●●●●●●●●●●●●●●●●●● |                    |
| → 简历信息                                | 开始由请                                  |                    |
| → 学术资料                                |                                       |                    |
| → 个人承诺                                |                                       |                    |
| → 打印申请表(Word)                         |                                       |                    |
| → 中华医学会任职                             |                                       |                    |
| → 修改手机号码&邮箱                           |                                       |                    |
| 查看帮助                                  |                                       |                    |
| 😣 退出登录                                |                                       |                    |
|                                       |                                       |                    |
| 令个人中心 > 申请须知                          |                                       |                    |
| √申请须知                                 |                                       |                    |
| 最大年龄:45                               |                                       |                    |
| 最多连任届数:2                              |                                       |                    |
| 申请再承人,5<br>申请开始时间:2019-09-26 14:18:43 |                                       |                    |
| 申请截止时间:2019-09-30 14:18:45            | 我已阅读须知                                | 1,开始提交             |
|                                       | 我已阅读说明须如,开始提交申请资料                     |                    |
|                                       |                                       |                    |

**4.**在"关键字"处搜索姓名、手机或邮箱(三选一),单位建议不输入,点击搜索。

 搜索出来没有信息,则说明您还未注册成为山东省医学会个人会员或 会员已到期,请点击申请成为会员完善会员手续审核通过后再重复以上步
骤(申请完会员后需等待学会审核完毕后才能成为学会正式会员)。

| 基础信息                                                         |                                                                                                    | 个人简历                                                                                                    |
|--------------------------------------------------------------|----------------------------------------------------------------------------------------------------|----------------------------------------------------------------------------------------------------|
| 识的为必填项,必填项全部                                                 | 填写后可以继续                                                                                              | 续填写基本资料和学术资料及打印申请表                                                                                                    |
| Step 2.完善个人资料                                                | Step3.上传                                                                                             | <b>沁正件</b>                                                                                                    |
| 5/手机号码/邮箱在系统中重<br>用户选中用户为申请人即可<br>到用户请注册新用户<br>总照规定用户申请委员必须好 | ™间用户<br>℃申请成为山东                                                                                      | 省医学会会员                                                                                                    |
|                                                              |                                                                                                    |                                                                                                    |
| 在                                                            | :"关键字                                                                                                | 2"处搜索姓名、手机号或者邮箱(三选一)点击搜索                                                                                                    |
| <sup>洛称</sup> 单位建议                                           | 不填写                                                                                                  |                                                                                                    |
|                                                              |                                                                                                    | 如搜索出来没有信息,则说明您还不是山东省医学会会员<br>请点击申请成为会员,先成为山东省医学会会员后在返回                                                                               |
|                                                              | 基础信息<br>识的为必填项,必填项全部<br>Step2.完善个人资料<br>名/手机号码/邮箱在系统中看<br>用户选中用户为申请人即可<br>到用户请注册新用户<br>战照规定用户申请委员必须势 | 基础信息<br>识的为必填项,必填项全部填写后可以继<br>Step2.完善个人资料 Step3.上传<br>名/手机号码/邮箱在系统中查询用户<br>用户选中用户为申请会员必须先申请成为山存<br>到用户请注册新用户<br>处照规定用户申请委员必须先申请成为山存 |

2) 搜索出有信息显示,找到自己的信息(请仔细核对),点击"选择该用户"。

注意:有自己的信息后,就不要再次申请加入会员。

| 運单位:   |    |          |                 |                                    |       |
|--------|----|----------|-----------------|------------------------------------|-------|
| 请输入单位名 | 称  |          |                 |                                    |       |
| 搜索     |    |          |                 | 搜索出有信息显示,找到自己的修<br>核对信息),点击"选择该用户" | 恴(请仔细 |
| 姓名     | 性别 | 手机       | 邮箱              | 单位                                 | 请选择   |
|        | 男  | ****5300 | ****7345@qq.com | 山东美迪康会议服务有限公司                      | 选择该用户 |

5.按提示完善个人信息,红色``\*"号为必填项。

选举通知等信息会通过手机和邮箱发送,请仔细核对。

| ep <b>1</b> .信息注册 | Step2.完善个人资料 | Step3.上传证件 仔细                                                            | 该对邮箱和手机号 , 并按页面损 | 示填写信息                                |
|-------------------|--------------|--------------------------------------------------------------------------|------------------|--------------------------------------|
|                   | 电子邮箱*        | 选举通知等信息都特通过此部箱发送,请务必准确填写,注册后<br>如果您想要修改,请联系相关负责人<br>如需要修改于机号码或电子邮箱,请点击这里 | "※"红星号为必填项 判:    | 必填,以使直接与您取得联系,号码可用于登录网站和接收<br>站短信    |
|                   | 姓名*          | 南倾                                                                       | 姓名拼音。            | Gao Shun<br>首字母大号,其佘小写(如:李明-Li Ming) |
|                   | 籍贯*          | 山东济南                                                                     | 性别 -             | ● 男 ◎ 女                              |
|                   | 身份证号。        |                                                                          | 出生日期*            | 重要:请确保和身份证的出生日期一致                    |
|                   | 民族           | 汉族                                                                       | 党派               | 中国共产党                                |

| 基础信息                                      | 个人简历                      |                  | 学术资料                    |     |
|-------------------------------------------|---------------------------|------------------|-------------------------|-----|
| 皆基础信息红色*标识的为必填项,必填项全的                     | 部填写后可以继续填写基本资料和学术资料及打印申请表 |                  |                         |     |
| step <b>1</b> .信息注册 Step <b>2</b> .完善个人资料 | step3.上传证件 请准备填写          | 个人信息,带※为必填项      |                         |     |
| 第一学历*                                     | ◎ 博士 ◎ 硕士 ◎ 本科 ◎ 大专 ◎ 中专  | 最终学位*            | ◎ 博士 ◎ 硕士 ◎ 本科 ◎ 大专 ◎ ! | 中专  |
| 第一学历毕业院校*                                 | 请输入第一学历毕业院校               | 最终学位毕业院校*        | 请输入最终学位毕业院校             |     |
| 第一学历毕业时间*                                 | 请输入第一学历毕业日期,档式:yyyy-mm-dd | 最终学位毕业时间*        | 请输入最终学位毕业日期,格式:yyyy-mm  | -dd |
| 国外毕业院校"                                   |                           | 国外毕业时间"          |                         |     |
| 国外学历*                                     |                           | 国外学位"            |                         |     |
| 职称证编号*                                    |                           |                  |                         |     |
| 哪届全国政协委员、人大代表*                            |                           | 硕士生/博士生导师。       | 请选择                     | •   |
| 掌握何种外语、熟练程度。                              |                           | 是否曾受法律、法规、行政等处罚。 | ◎ 是 ⑧ 否                 |     |

| Step 1. 信息注册 Step 2. 完善个人资料 | step <b>3</b> .上传证件                |                             |             |
|-----------------------------|------------------------------------|-----------------------------|-------------|
| 上传头像。                       | 造構文件<br>地構工<br>地構工<br>の文件          | 证确上传头像及所有证件照片<br>1免影响委员审核。  |             |
|                             | (建议图片140*100,且文件小于1M,支持JPG、JPEG、GI | F、PNG、BMP格式)<br>上传遇到问题?查看帮助 |             |
| 第一学历证书                      |                                    | 最终学位正件*                     |             |
|                             | 选择文件未选择任何文件                        |                             | 选择文件未选择任何文件 |

## 6.专业委员会委员候选人依次填写个人简历相关资料。

| 甲请步骤                    | 基础信息             |                     | 个人逾历                | 学术资料   |
|-------------------------|------------------|---------------------|---------------------|--------|
| 简历信息 <mark>请填写</mark> 】 | 以下基本资料:学会任职、     | 主要学历,主要工作经历         | an da seriga        |        |
| 地方学会任职                  | 主要学历 主要工作        | 眨历                  |                     |        |
| 添加任职                    | ~~~              |                     |                     |        |
| 学会名称                    |                  | 类型                  | 担(兼)任的职务            | 6      |
| 无                       | 请仔细依次填<br>以免影响委员 | [写三项个人简历相关资<br>资格审核 | 料(地方学会任职、主要学历、主要工作经 | 历)     |
|                         |                  |                     | 上一步 ← 基础信息 下一       | 步→学术资料 |

7.专业委员会委员候选人依次填写近五年学术资料(内容较多可选填几条即可)

| 希 个人中心 > 委员申请 | > 学术资料              |              |             |        |          |
|---------------|---------------------|--------------|-------------|--------|----------|
| 申请步骤          |                     |              |             |        |          |
|               | 基础信息                | 个人简历         |             | 学术资料   |          |
| 学术资料请填写以下学    | 术资料:课题、论文、专利项目、科技奖励 | 1)、著作、其他成就   |             |        |          |
| 课题论文专         | 利项目 科技奖励 著作 其它      | 成就           |             |        |          |
| 添加课题          |                     |              |             |        |          |
| 序号            | 课题名称                | 起止时间         | 课题级别        | 出资单位   | 资助金额(万元) |
| 无             | 依次填写近五年学术资料(        | 内容较多可选填几条即可) |             |        |          |
|               |                     |              | 上一步←个人简历 下一 | 步→个人承诺 |          |

## 8.勾选"同意"并提交申请,完成网报工作

| 脅 个人中心 > 委员申请 > 保证书  |                              |            |
|----------------------|------------------------------|------------|
| 申请步骤                 |                              |            |
| 基础信息                 | 基本资料                         | 学术         |
| <b></b><br>冒保证书      |                              |            |
| 以上所填信息均真实有效,如有虚假信息,4 | F人将承担一切责任。<br>勾选"同意"并提交申请,完成 | 网报工作       |
|                      |                              |            |
|                      | 上一步。                         | ►学术资料 提交申请 |

9.专业委员会委员候选人需提交纸质推荐表

点击页面左侧"打印推荐表(word)",导出保存文件,注意选择保存路径。 纸质推荐表打印1份,本人在"申请人承诺处"签字,加盖所在单位意见, 将推荐表寄至山东省医学会即完成全部填报工作。

|    | 组织管理        | 山东省医学会激光医学分会第5届青年学组-委员申请                  |
|----|-------------|-------------------------------------------|
| Ø  | 个人中心        | 个人中心                                      |
| Ø  | 申请须知        |                                           |
| ©  | 基础信息        | ■ 申请进度                                    |
| ß  | 简历信息        |                                           |
| Ø  | 学术资料        | ◇您已提交申请资料,请尽快打印申请表。                       |
| ©. | 个人承诺        |                                           |
| Ø  | 打印申请表(Word) |                                           |
| Ø  | 中华医学会任职     |                                           |
| Ø  | 修改手机号码&邮箱   | 、 点击"打印申请表"将word表下载并打印出来,本人在"申请人承诺处"签     |
| 0  | 查看帮助        | 字,加盖所在单位意见。将推荐表及所有文档寄至山东省医学会即完成全部填<br>据工作 |
| 8  | 退出登录        | JK⊥LI⊦₀                                   |
|    |             |                                           |
|    |             |                                           |